## **Acquisition Fixed Assets**

## Acquisition Integrated with Accounts Payable Accounting

If you are also using Accounts Payable Accounting, you can leverage the integration options and directly *post an asset to a vendor* when you acquire an asset *(without reference to a purchase order)*. This means that the asset acquisition and corresponding payable are posted for a vendor in the transaction. This reduces the time and effort required to enter the data as well as the scope for errors

Account determination enables the system to automatically determine the relevant general ledger accounts in *Financials*.

This means that when you create a fixed asset transaction or transactions you do not need to manually enter general ledger accounts. In this window, you can display the existing account determination types and make the necessary settings for locating general ledger accounts.

## . Procedure

#### 1. Access the transaction choosing one of the following navigation options:

| SAP Menu            | Accounting $\rightarrow$ Financial Accounting $\rightarrow$ Fixed Assets $\rightarrow$ Posting $\rightarrow$ Acquisition $\rightarrow$ External Acquisition $\rightarrow$ With Vendor |
|---------------------|----------------------------------------------------------------------------------------------------|
| Transaction<br>Code | F-90 (Option not be used at this stage) ABZON will be the only option used in Phrase 1 – GO LIVE                                                                                      |

2. Enter the required data.

| Field Name    | Descripti<br>on | User Actions and Values             | Remarks        |
|---------------|-----------------|-------------------------------------|----------------|
| Document Date |                 | Today's date, for example           |                |
| Туре          |                 | Example 100                         |                |
| Company Code  |                 |                                     |                |
| Reference     |                 | Any, for example,<br>invoice number |                |
| PstKy         | Posting<br>Key  | 31, check list                      | Vendor invoice |

## Account Determination

| Field                                                       | Description                                                                                                    |
|-------------------------------------------------------------|----------------------------------------------------------------------------------------------------|
| Identifier                                                  | ID for the type of account determination                                                                                                    |
| Description                                                 | Description of the type of account determination                                                                                                    |
| Balance Sheet of Asset Acc.                                 | Stock account for acquisition and production costs. This account contains the net amounts before tax and cash discount.                                                                                                    |
| Clearing Acc. Asset Acquisition                             | Clearing account for acquisition and production costs. This account is used if nothing is posted for a vendor in Fixed Assets.                                                                                                    |
| Ordinary Depreciation Acc.                                  | Expense account for ordinary, planned annual depreciation                                                                                                    |
| Accumulated Depreciation Acc.                               | Stock account on the liabilities side for accumulated depreciation from ordinary, planned depreciation using an indirect depreciation method. This account is the offsetting account for ordinary, planned depreciation.                                                         |
| Unplanned Depreciation                                      | Expense account for unplanned annual depreciation                                                                                                    |
| Accumul. Unplanned Depreciation                             | Stock account on the liabilities side for accumulated depreciation from<br>unplanned depreciation using an indirect depreciation method. This account is<br>the offsetting account for unplanned depreciation.                                                                   |
| Special Depreciation Acc.                                   | Expense account for special depreciation                                                                                                    |
| Accumulated Special Depr.                                   | Stock account for special depreciation                                                                                                    |
| Retirement: Net method<br>Sales Revenue for Asset Sales Net | Calculated net revenues before tax. This account is the offsetting account for<br>the revenue account from asset sales that is specified for sales from the<br>customer account. The net book value and the profits or losses are posted in<br>this account when a sale is made. |
| Asset Retirement with Exp. Net                              | Account to which the loss made from asset sales is posted.                                                                                                    |
|                                                             | Loss = Book Value – Net – Revenue                                                                                                    |
| Revenue for Asset Retirement Net                            | Account to which profits made from asset sales are posted.                                                                                                    |
|                                                             | Profit = Net Profit – Book Value                                                                                                    |
| Retirement: Gross method                                    | The remaining book values for profits are posted to this offsetting and clearing                                                                                                    |
| Leave with Expense Net Book Value                           | account. This account is the offsetting account for the stock account for acquisition and production costs.                                                                                                    |
| Leave with Revenue Net Book Value                           | The remaining book values for losses are posted to this offsetting and clearing account.                                                                                                    |
| Cash Discount for Clearing                                  | This account is not available in the current version of Fixed Assets. For more information, look at Retirements.                                                                                                    |
| Revenue Account for Retirement                              | Default revenue account for retirement. The system defaults this account for retirements. You can change the account manually.                                                                                                    |
|                                                             |                                                                                                    |

# **Acquisitions - ABZON**

## Purpose: (Only option B will be required for Saudi Airlines)- ABZON

The purchase of assets or costs that must be capitalized is the most important business process in Fixed Assets. Fixed Assets for SAP supports various ways of mapping this business process.

You can handle the following types of acquisitions within Fixed Assets:

## A. Acquisition with vendor (F-90)

- 1. Original acquisition
- 2. Subsequent acquisition

## B. Acquisition without vendor (ABZON)-

## (This option is required within the Saudi Arabian Airlines business scope)

- 1. Original acquisition
- 2. Subsequent acquisition

## C. Credit memo

- 1. With vendor
- 2. Without vendor

Each posting document contains exactly one vendor or one clearing account. You can, however, enter postings for several assets in one transaction.

All invoices concerning assets must be entered using Fixed Assets.

If you use Fixed Assets, you must not post any asset transactions using the general ledger.

## **Fixed Asset Acquisition**

| Field            | Description                                                                                                    |
|------------------|----------------------------------------------------------------------------------------------------|
| Document Type    | Specifies if a vendor exists for this acquisition.                                                                                                    |
| Vendor           | Each vendor is defined with a specific vendor code in the system. This field displays the vendor code. In the <i>Name</i> field, the system displays the relevant vendor name.                                                                                   |
| Document No.     | Each document is stored with a unique identification number in the system.                                                                                                    |
| Document Date    | This date is only relevant for Fixed Assets. Based on this date, the system carries out all asset calculations. The respective year must be open in Fixed Assets. If you do not enter a differing posting date, the document date will also be the posting date. |
| Posting Date     | Date on which the posting is carried out. Dependent on the entered date, the system displays the relevant posting period.                                                                                                    |
|                  | This date is transferred to the general ledger. Unlike in Fixed Assets, only one posting period can be open at a time in the general ledger. When you choose a posting date here, make sure you that the relevant posting period in general ledger is open.      |
| Reference        | Displays additional information on the asset, e.g. the respective invoice number                                                                                                    |
| Currency         | Displays the currency used in the document. Acquisitions can be entered in the local currency or in a foreign currency.                                                                                                    |
|                  |                                                                                                    |
| Item Type        | Displays for which item type or <b>G/L</b> account the acquisition should be posted.                                                                                                    |
| Asset/Account    | Displays the number of the asset or G/L account used. According to the number entered her, the system adds the account or asset name.                                                                                                    |
| Net Price        | Displays the net price of the item                                                                                                    |
| Тах              | You can choose between different tax types, for example acquisition tax or input tax.                                                                                                    |
| Tax Amount       | The system calculates the tax amount according to the chosen tax type and the price of the asset.                                                                                                    |
| Quantity         | Optional: Displays the number of goods acquired, if the asset is maintained by quantity (recommended mainly for low-value assets).                                                                                                    |
| Remark           | Additional information that substantiates the posting of this item in more detail                                                                                                    |
|                  |                                                                                                    |
| Description      | Comments that concern the entire document                                                                                                    |
| Journal Entry    | Displays the number of the journal posting                                                                                                    |
| Total Before Tax | Displays the total net value                                                                                                    |
| Тах              | Displays the tax amount                                                                                                    |
| Total            | Displays the gross amount                                                                                                    |

| Account    | Vendor      |                          |                              |
|------------|-------------|--------------------------|------------------------------|
|            |             | Enter                    | Takes you to the next screen |
| Amount in  |             |                          |                              |
| Document   |             |                          |                              |
| Currency   |             |                          |                              |
| PstKy      | Posting Key |                          | Debit asset                  |
| Account    | Asset       | No. of the asset created |                              |
| Trans.Type | Transaction |                          | External asset acquisition   |
|            | type        |                          |                              |
|            |             |                          | Takes you to the next screen |
| Amount     |             |                          |                              |
| Tax Code   |             | n/a                      |                              |
|            |             |                          |                              |

## 3. Post the document.

#### Result

The asset has been capitalized with the amount specified. In the asset master record, the capitalization and depreciation start dates were set when the first acquisition was posted.

# Acquisition with Automatic Offsetting Entry-

## Transaction code ABZON

#### Procedure

## 1. Access the transaction choosing one of the following navigation options:

| SAP Menu            | Accounting $\rightarrow$ Financial Accounting $\rightarrow$ Fixed Assets $\rightarrow$ Posting $\rightarrow$<br>Acquisition $\rightarrow$ External Acquisition $\rightarrow$ Acquis. w/Autom. Offsetting<br>Entry |
|---------------------|----------------------------------------------------------------------------------------------------|
| Transaction<br>Code | ABZON                                                                                                    |

#### 2. Enter the required data.

| Field Name     | Description | User Action and Values   | Remarks           |
|----------------|-------------|--------------------------|-------------------|
| Existing Asset |             | No. of the asset created | Hit the space bar |
| Document Date  |             | Today's date             |                   |
| Amount Posted  |             |                          |                   |
|                |             |                          |                   |
|                |             |                          |                   |

| C<br>Transaction Edit Goto Extras Environment System Help                                                                                |                                       |
|----------------------------------------------------------------------------------------------------|---------------------------------------|
| ■ 4 월 6 6 6 6 8 8 8 8 8 8 8 8 8 8 8 8 8 8 8                                                                                              |                                       |
| Enter Asset Transaction: Acquis. w/Autom. Offsetting Entry                                                                               |                                       |
| 🔛 🐼 Line items 🔝 Change company code 🛅 Multiple assets 🗔 🗟                                                                               |                                       |
| Company Code 1200 SV Cargo<br>© Existing asset<br>Description<br>Asset Class<br>Cost Center<br>Cost Center<br>Cost Center<br>Cost Center |                                       |
| Document Date       Posting Date       13.06.2008       Asset value date       Amount posted       Quantity       Text                   |                                       |
|                                                                                                    | ▷   QR1 (1) 116 🖼   snuspq01   INS  / |
| 🤳 start 🚽 🧶 🖸 🚱                                                                                                    | 🝸 🌹 🚺 😨 🗸 🦉 u 🔯 I 🐼 🔊 😓 👷 👷 11:09 AM  |

1. Figure 1.

- 2. Enter Asset Number: You can hit the space bar to display asset list last used.
- 3. Document date: today's date
- 4. Posting date: day's date
- 5. Asset value date: Today's date
- 6. Amount being posted (Check the asset master record before)- enter as a whole date)
- 7. Enter the quantity then click on the additional detail tab displayed on screen.
- 8. Next screen will be displayed.

(Refer to figure 1 on page 6)

To change the company code select the Change company code option first then complete points 1 to 8 to process.

| 도<br><u>T</u> ransaction <u>E</u> dit <u>G</u> oto B | Extr <u>a</u> s En <u>v</u> ironment S <u>y</u> stem | Help       |                                                                                          |   |
|------------------------------------------------------|------------------------------------------------------|------------|------------------------------------------------------------------------------------------|---|
| 8 4 📕 6 6 🔞 🖵 H H H 12 12 13 13 19 🖬                 |                                                      |            |                                                                                          |   |
| Enter Asset Transa                                   | action: Acquis. w/Au                                 | tom. Offs  | etting Entry                                                                             |   |
| 🔛 🛷 Line items 🔒 Char                                | nge company code 🛛 📶 Multiple                        | assets 🛃 🛃 | <u>a</u>                                                                                 |   |
| Company Code 110                                     | 00 SV Airl                                           | ines       | ting Account Number (1) 500 Entries found<br>ey words G/L account number in company code |   |
| ONew asset                                           |                                                      |            | Σ                                                                                        |   |
| Des                                                  | scription                                            |            | 🛗 🔛 🛞 📮 🖹 🕄 🥵 Master records                                                             |   |
| Ass                                                  | set Class                                            | G/L Acct   | Co Long Text                                                                             |   |
| _ <u>Co</u> s                                        | st Center                                            | 1010100    | 1100 Cash Journal Petty Cash-SAR<br>1100 Cash Journal Petty Cash-AED                     |   |
| Transaction data Addit                               | tional details 🦷 😾 Note                              | 1010120    | 1100 Cash Journal Petty Cash-BDT                                                         | F |
| Special appeif for desumant                          | /                                                    | 1010130    | 1100 Cash Journal Petty Cash-BHD                                                         |   |
| Posting Period                                       | 06                                                   | 1010140    | 1100 Cash Journal Petty Cash-CAD<br>1100 Cash Journal Petty Cash-CHF                     |   |
| Document Type                                        |                                                      | 1010160    | 1100 Cash Journal Petty Cash-DKK                                                         |   |
| Offsetting acct no.                                  |                                                      | 1010170    | 1100 Cash Journal Petty Cash-DZD                                                         |   |
|                                                      | •                                                    | 1010180    | 1100 Cash Journal Petty Cash-EGP<br>1100 Cash Journal Petty Cash-ETB                     |   |
| Special specif. for transaction                      | n                                                    | 1010200    | 1100 Cash Journal Petty Cash-EUR                                                         |   |
| Transaction Type                                     |                                                      | 1010210    | 1100 Cash Journal Petty Cash-GBP                                                         |   |
| Trading Partner                                      |                                                      | 1010220    | 1100 Cash Journal Petty Cash-IDR                                                         |   |
|                                                      |                                                      | 1010230    | 1100 Cash Journal Petty Cash-INR<br>1100 Cash Journal Petty Cash-IRR                     |   |
| Additional info on document                          |                                                      | More that  |                                                                                          |   |
| Allocation                                           |                                                      | Wore that  |                                                                                          |   |
| , discation                                          |                                                      |            |                                                                                          |   |

## Figure 2:

- 1. Enter the posting period- Monthly (06 = June)
- 2. Enter in the Offsetting account no to be posted against
- 3. Then click on extras at the top of screen within the menu bar then select simulate.

| CP<br>Transaction Edit Goto Settings System Help                                                                        |                         |
|----------------------------------------------------------------------------------------------------|-------------------------|
|                                                                                                    |                         |
| Enter Asset transaction: Acquis. W/Autom. Onsetting Entry                                                               |                         |
| Additional account assignment   😽 🗁 Display currency                                                                    |                         |
| Document Header Info                                                                                                    |                         |
| Document Date: 13.06.2008 Document Type: AA Company Code: 1100<br>Posting Date: 13.06.2008 Period: 06 Fiscal Year: 2008 |                         |
| Line items                                                                                                    |                         |
| Item PK BusA G/L Account Short Text  P Amount Crcy                                                                      |                         |
| 170 1210100 000010000321 0000 60,000.00 SAR                                                                             |                         |
| 2 50 12 10996 F/A Clearing Account 60,000.00 SAR                                                                        |                         |
|                                                                                                    |                         |
| Totals informtn<br>Deb total: 60,000.00 SAR<br>Cred. total: 60,000.00 SAR<br>Totals informtn: 0.00 SAR                  |                         |
|                                                                                                    |                         |
|                                                                                                    | I. 🗸 🖓 😰 👅 🗞 😓 11:18 AM |

Figure 3

The header information will be displayed:

Click the '**SAVE**' button and the document will be saved and posted against the acct no selected as in figure 2.

| C<br>Transaction Edit Goto Extras Environment System Help                                                                                                    |                              |
|----------------------------------------------------------------------------------------------------|------------------------------|
| 🔊 🔍 🔄 🛇 🖉 🖨 🕼 🖨 😒 🛇 🔄 🖼 🖉                                                                                                    |                              |
| Enter Asset Transaction: Acquis. w/Autom. Offsetting Entry                                                                                                    |                              |
| 🖼 🗞 Line items 🔒 Change company code 🛗 Multiple assets 🙆 🖨                                                                                                    |                              |
| Company Code 1100 SV Airlines<br>© Existing asset 10000321 0 0 test test<br>O New asset Description<br>Asset Class<br>Cost Center                                             |                              |
| Decument Date     Additional details     V Note       Document Date     13.06.2008       Asset value date     Amount posted       Amount posted     SAR       Quantity     EA |                              |
| Asset transaction posted with document pp. 1100 100000033                                                                                                    | D 0R1 (1) 116 ₪ souso011 INS |
|                                                                                                    |                              |
|                                                                                                    |                              |

Figure 4:

The status bar displays the posted information/document number.

1. Exit from screen and enter AW01N in the command bar or use the menu tree.

Asset Explorer: Can displayed the finer details for this process: Transaction Code: AW01N

| Asset Edit Goto System Help                                                                                                    |                                                                                                    | SAP                                     |
|----------------------------------------------------------------------------------------------------|----------------------------------------------------------------------------------------------------|-----------------------------------------|
| S 1                                                                                                    | 🕆 😧 😒   🖴 街 麗   21 12 12 13 13 13 13 13 13 13 13 13 13 13 13 13                                                                                                    | Star Star Star Star Star Star Star Star |
| Asset Explorer                                                                                                    |                                                                                                    |                                         |
| S 🗄 👪 📰 🖽                                                                                                    |                                                                                                    |                                         |
| Asset 1100-10000330/0000<br>♡ ☎ Depreciation Areas<br>☐01 Book depreciation                                                            | Company Code     I100 (2)     SV Airlines       Asset     10000330     0     Airbus 780 ATY Long Wing       Fiscal year     12008 (1)     1                                                                                                    |                                         |
|                                                                                                    | Planned values Posted values Comparisons Parameters                                                                                                    |                                         |
| Objects related to asset                                                                                                    | Value         Fiscal year start         Change         Year-end         Crcy           APC transactions         7,000,000.00         7,000,000.00         SAR           Investment support         SAR           Revaluation APC         SAR           Acquisition value         7,000,000.00         7,000,000.00                                                                                                    |                                         |
| <ul> <li>✓ Cvendor</li> <li>Airbus Industries</li> <li>✓ Cost Center</li> <li>✓ AGM GROUND SAFETY JE</li> <li>✓ G/L Account</li> </ul> | Ordinary deprec.         175,000.00-         175,000.00-         SAR           Unclanned deo.         SAR         SAR         SAR           Image: Same state state s |                                         |
| 🕏 F/A Cost-Cargo Aircrafts - Own                                                                                                    | AsstVal date Amount TType Transaction type name Crick dep. Crcy<br>13.06 2008 7,000,000.00 100 External asset acquisition 175.000.00- SAR<br>- 175,000.00- SAR                                                                                                    |                                         |
| ()<br>()                                                                                                    | ▶ QR1 (1) 1                                                                                                    | 116 🖻 snuspq01   INS   _///             |
| 🦺 start 📄 🥥 🕑 오                                                                                                    | 2 🗘 🔁 🖸 🖓 🖓 🖓 🖓 🖓 🖓 🖓 🖓                                                                                                    | 🔷 🕜 😰 🏮 🦕 11:47 AM                      |

Figure 5:

1. Click on the posted tab for further information:

| Asset Edit Goto System Help                                                  |                                                                                                    |                  |         |          |                |            |            |             |      |
|------------------------------------------------------------------------------|----------------------------------------------------------------------------------------------------|------------------|---------|----------|----------------|------------|------------|-------------|------|
|                                                                              |                                                                                                    |                  |         |          |                |            |            |             |      |
| Asset Explorer                                                               |                                                                                                    |                  |         |          |                |            |            |             |      |
|                                                                              |                                                                                                    |                  |         |          |                |            |            |             |      |
| Asset 1100-10000330/0000<br>▽ ✑ Depreciation Areas<br>☐ 01 Book depreciation | Company Code       1100       SV Airlines         Asset       10000330       0       Airbus 780 ATY Long Wing         Fiscal year       2008       • |                  |         |          |                |            |            |             |      |
|                                                                              | Planned values Posted values Comparisons Parameters                                                                                                  |                  |         |          |                |            |            |             |      |
|                                                                              |                                                                                                    |                  |         |          |                |            |            |             |      |
|                                                                              |                                                                                                    |                  |         |          |                |            |            |             |      |
|                                                                              | Posted dep. values Book depreciation                                                                                                    |                  |         |          |                |            |            |             |      |
|                                                                              | Value                                                                                                    | Fiscal year star | t 7.000 | Change P | osted values   | Crcy       |            |             |      |
|                                                                              | APC transactions                                                                                                    |                  | 7,000,  | 000.00 7 | ,000,000.00    | SAR<br>SAR |            |             |      |
|                                                                              | Revaluation APC                                                                                                    |                  |         |          |                | SAR        |            |             |      |
|                                                                              | Acquisition value                                                                                                    |                  | 7,000,  | 000.00 7 | .000.000.00    | SAR        |            |             |      |
| Objects related to asset                                                     | Ordinary deprec.                                                                                                    |                  |         |          |                | SAR        |            |             |      |
| Vendor                                                                       | Unplanned dep.                                                                                                    |                  |         |          | 5              | SAR        |            |             |      |
| Cost Center                                                                  |                                                                                                    |                  | 3 3 4   |          |                |            |            |             |      |
| agm ground safety je                                                         |                                                                                                    |                  |         |          |                |            |            |             |      |
| F/A Cost-Cargo Aircrafts - Ow                                                | Status                                                                                                    | Status           | Pers    | Ord de   | n la Uplnd den | Reserves   | ₂ Revaluat | ₅ Reval dep | Crev |
|                                                                              | △ Planned                                                                                                    | Planned          | 4       | 0.0      | 0 0.00         | 0.00       | 0.00       | 0.00        | SAR  |
|                                                                              | △ Planned                                                                                                    | Planned          | 5       | 0.0      | 0.00           | 0.00       | 0.00       | 0.00        | SAR  |
|                                                                              | △ Planned                                                                                                    | Planned          | 6       | 0.0      | 0.00           | 0.00       | 0.00       | 0.00        | SAR  |
|                                                                              | △ Planned                                                                                                    | Planned          | 7       | 29,166.6 | 7- 0.00        | 0.00       | 0.00       | 0.00        | SAR  |
|                                                                              | △ Planned                                                                                                    | Planned          | 8       | 29,166.6 | 6- 0.00        | 0.00       | 0.00       | 0.00        | SAR  |
|                                                                              | I∆ Planned                                                                                                    | Planned          | 9       | 29.166.6 | 7- 0.00        | 0.00       | 0.00       | 0.00        | SAR  |
|                                                                              |                                                                                                    |                  |         |          |                |            |            |             |      |
|                                                                              |                                                                                                    |                  |         |          |                |            |            |             |      |

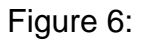

## Posted document and display:

Result

The asset has been capitalized with the amount specified. In the asset master record, the capitalization and depreciation start dates were set when the first acquisition was posted.

Refer to asset create and change for further information:

**Training Notes and comments**